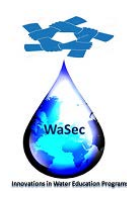

598480-EPP-1-2018-1-PS-EPPKA2-CBHE-JP

Website: wasec.just.edu.jo Mail: wasec.project@gmail.com UaSec Co-Funded by Erasmus+ @Co Wasec

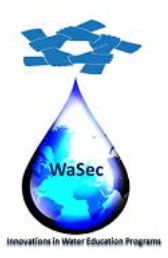

# **Teacher's Quick Guide**

2020

This project has been funded with support from the European Commission. This publication reflects the views only of the authors, and the Commission cannot be held responsible for any use which may be made of the information contained therein.

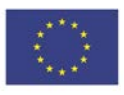

Co-funded by the Erasmus+ Programme of the European Union

1

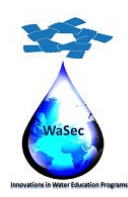

598480-EPP-1-2018-1-PS-EPPKA2-CBHE-JP

Website: wasec.just.edu.jo Mail: wasec.project@gmail.com UaSec Co-Funded by Erasmus+ @Co Wasec

# Table of Contents

| Objectives                         | 3  |
|------------------------------------|----|
| Introduction                       | 3  |
| Customizing Your Teacher Profile   | 5  |
| Basic Moodle terminology           | 6  |
| Creating an eLearning Course       | 7  |
| How to set up a course structure   | 9  |
| Adding Activities & Resources      | 13 |
| How to add a quiz                  | 16 |
| How to add an assignment           | 19 |
| Managing Students                  | 23 |
| How to enroll students on a course | 24 |
| How to create groups               | 25 |
| How to communicate with students   | 28 |
| How to set up a gradebook          | 30 |
| How to grade students' assignments | 31 |

This project has been funded with support from the European Commission. This publication reflects the views only of the authors, and the Commission cannot be held responsible for any use which may be made of the information contained therein.

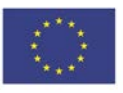

2

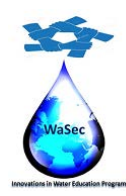

598480-EPP-1-2018-1-PS-EPPKA2-CBHE-JP

Website: wasec.just.edu.jo Mail: wasec.project@gmail.com UaSec Co-Funded by Erasmus+ @Co Wasec

## **Objectives**

After completing this guide, you will be able to:

- Learn How to Use WaSec VLP for Teaching
- Customizing Your Teacher Profile
- Creating an eLearning Course
- Set up a course structure
- Adding Activities & Resources
- Add a quiz
- Add an assignment
- Enroll students on a course
- Manage Students
- Communicate with students
- Set up a gradebook
- Grade Students' assignments

### Introduction

WaSec on-line learning portal is based on Moodle, which is a for online learning that enables you to create e-courses, add assignments, and keep an eye on your students' progress. It also allows you to communicate with the students and encourage communication between them in forums and discussions. In short, the platform is multi-faceted and flexible, so it's easy to get confused when learning your way around for the first time.

This guide covers the basics of getting started with Moodle and some of the main everyday tasks you'll need to do as a teacher. You'll learn how to create courses and tests for Moodle and how to invite learners, provide them with assignments, and track their results. We've also included some useful links so you can dive even deeper into certain topics, if necessary.

Two quick notes before we get started.

**Note 1**: This guide was written for teachers and doesn't cover the system administration part. We presume that you already have an access to <u>https://vlp.wasec.net</u>.

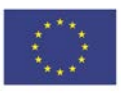

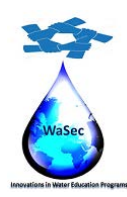

598480-EPP-1-2018-1-PS-EPPKA2-CBHE-JP

Website: wasec.just.edu.jo Mail: wasec.project@gmail.com UaSec Co-Funded by Erasmus+ @Co Wasec

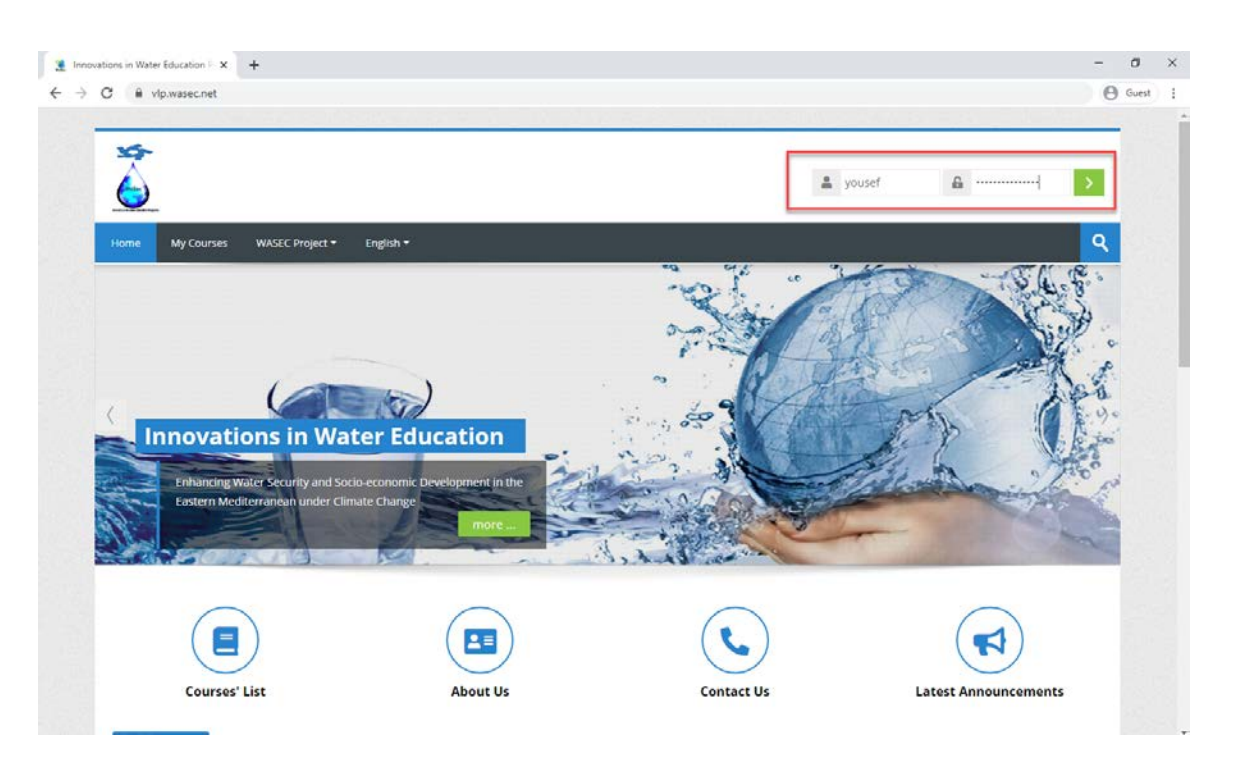

**Note 2**: Moodle is a highly-customized platform, so your portal may differ in appearance and functionality.

This project has been funded with support from the European Commission. This publication reflects the views only of the authors, and the Commission cannot be held responsible for any use which may be made of the information contained therein.

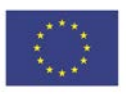

Co-funded by the Erasmus+ Programme of the European Union

4

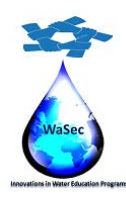

598480-EPP-1-2018-1-PS-EPPKA2-CBHE-JP

Website: wasec.just.edu.jo Mail: wasec.project@gmail.com UaSec Co-Funded by Erasmus+ @Co Wasec

# Customizing Your Teacher Profile

Your teacher profile is available to your students and colleagues, so it's a good opportunity to introduce yourself, prove that you're a human being and not a chatbot, and earn some trust from the students.

After clicking **Profile** in the upper right corner, you'll get to your personal page where you can edit personal information, add a photo, and create an introduction. Click **Edit profile** to do this.

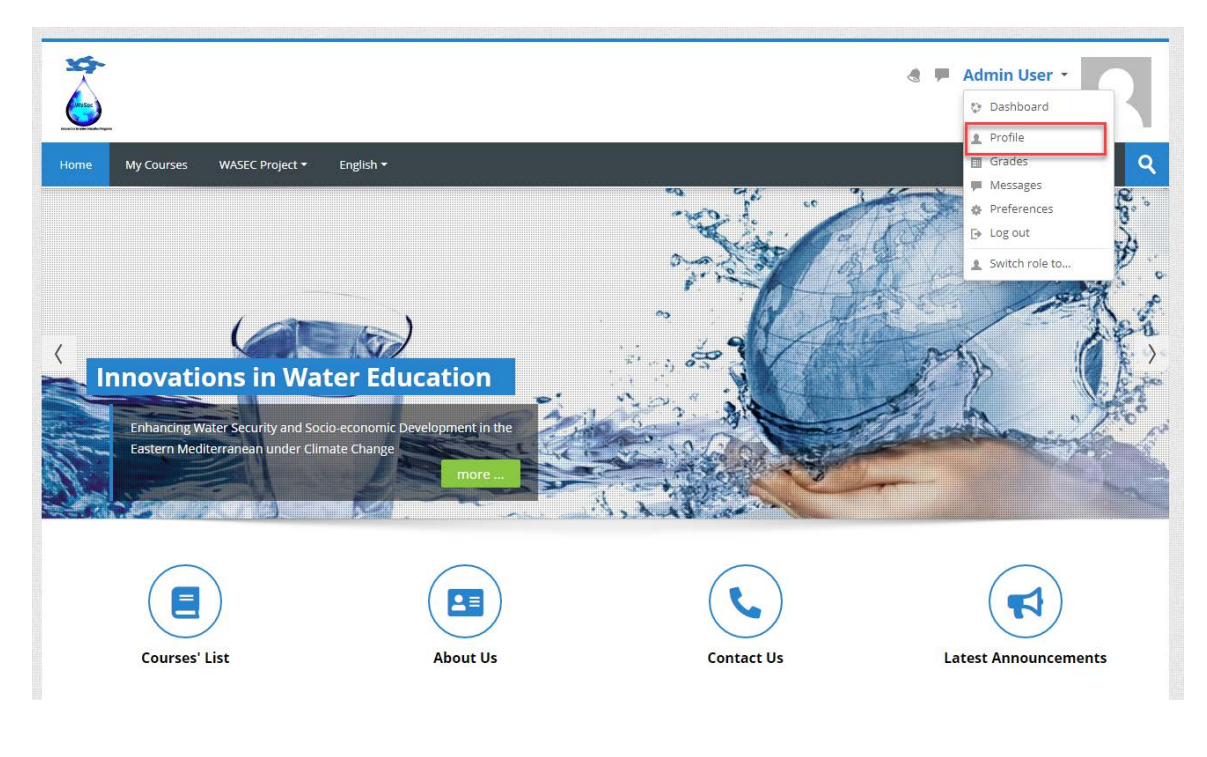

5

This project has been funded with support from the European Commission. This publication reflects the views only of the authors, and the Commission cannot be held responsible for any use which may be made of the information contained therein.

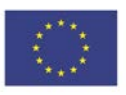

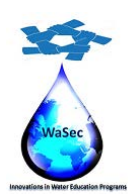

598480-EPP-1-2018-1-PS-EPPKA2-CBHE-JP

Website: wasec.just.edu.jo Mail: wasec.project@gmail.com WaSec Co-Funded by Erasmus+ @Co Wasec

| Home My Courses WASEC Project • English •                                                              |                                                                                                    | ٩                                                 |
|----------------------------------------------------------------------------------------------------|----------------------------------------------------------------------------------------------------|---------------------------------------------------|
| Home > Dashboard > Profile                                                                             |                                                                                                    | Reset page to default Customise this page 🔅 🗸     |
| Admin User Message                                                                                     |                                                                                                    | Administration     Site administration     Search |
|                                                                                                    |                                                                                                    | 🚠 Navigation                                      |
| User details<br>Edit profile<br>Email address<br>admin@vip.wasec.net<br>Country<br>Palestine, State of | Reports       Today's logs       All logs       Outline report       Complete report       Statistics | Home<br>Dashboard<br>Site pages<br>Courses        |
| City/town<br>Jerusalem                                                                                 | Browser sessions<br>Grades overview<br>Grade                                                          |                                                   |

There, you can enter some text about yourself (or record a video introduction, if you like), place a photo, and leave additional contact information.

# **Basic Moodle terminology**

**Course**: a "course" is a sub-section on a Moodle platform and a protected area, comparable to a classroom with a teacher and the course participants. On a Moodle platform, a teacher can have several courses. A "course" can be filled with a few exercises or complete units. This is left to the course teachers and their individual needs.

**Course sections**: courses can be divided into "sections" to organize resources and activities for students. Each section can have a description and can contain as many activities and resources as the teacher desires.

**Editing mode**: mode in which someone with course editing rights can change the appearance of a Moodle course (e.g. add resources and activities) as in the image below.

**Teacher**: in Moodle terminology, teacher always refers to the Moodle "teacher role". A teacher has full editing and administration rights in his or her course.

6

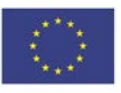

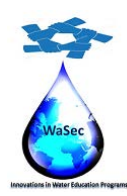

598480-EPP-1-2018-1-PS-EPPKA2-CBHE-JP

Website: wasec.just.edu.jo Mail: wasec.project@gmail.com UaSec Co-Funded by Erasmus+ @Co Wasec

## Creating an eLearning Course

By default, Moodle doesn't allow Teachers (meaning the role in the system) to add new courses. Here, we must make a quick remark about user roles in Moodle.

There are five major standard user types in Moodle:

- 1- Administrator: a host of a party who can do everything with the system.
- 2- **Manager**: has similar capabilities as an Administrator, but unlike the Administrator, this role can be assigned and the capabilities can be customized.
- 3- Course Creator: can, well, create new courses.
- 4- **Teacher**: can add and edit content and activities within a course.
- 5- **Student**: can access available courses.

Also there is another user's types like:

- 1- **Teacher non editor**: Non-editor teachers can teach in courses and evaluate students, but they cannot change activates.
- 2- Guest: Guests have minimum privileges and cannot normally participate in activates.
- 3- Authenticated user: The role all logged in users have.

So, if you're a teacher, you'll need to contact your admin or manager and ask them to either give you course creator permissions or create an empty course shell for you.

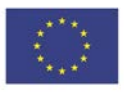

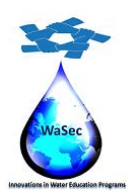

598480-EPP-1-2018-1-PS-EPPKA2-CBHE-JP

Website: wasec.just.edu.jo Mail: wasec.project@gmail.com UaSec Co-Funded by Erasmus+ @Co Wasec

| Home My Courses WASEC Project + English +      | ্থ                                                                                                    |
|------------------------------------------------|----------------------------------------------------------------------------------------------------|
| Home > Dashboard                               | Customise this page                                                                                              |
| Dpcoming events                                | 品 Navigation                                                                                                    |
| There are no upcoming events<br>Go to calendar | Home<br>◆ Dashboard<br>→ Site pages<br>◆ My courses<br>◆ Water policy and Governance in<br>Trans-boundary Basins |
| * Course overview                              | * Timeline                                                                                                    |
| All (except removed from view)                 | O T                                                                                                    |

Within these course shells, we can do almost anything: create new units or delete them, add quizzes and resources, or set up a gradebook. To start developing course content, click on the gear icon in the upper right corner, and choose **Turn editing on**. In case you don't have such an option, contact your admin to enable it.

| Home                   | My Courses                                              | WASEC Project 🕶         | English <del>-</del> |        |          |                                                                       | ঀ                            |
|------------------------|---------------------------------------------------------|-------------------------|----------------------|--------|----------|-----------------------------------------------------------------------|------------------------------|
| Home > I               | My courses > Wate                                       | er policy and Governand | e in Trans-boundary  | Basins |          |                                                                       | - 1 <b>Q</b>                 |
| R An                   | nouncements                                             |                         |                      |        |          | Course admi                                                           | editing on<br>'se completion |
| Chap                   | oter # 1                                                |                         |                      |        |          | 🔅 Edit settin 🔻 Filter                                                | 's<br>lebook setup           |
| 🛃 Po<br>🝶 Ass<br>💦 Vir | licy analysis in a tr<br>signment # 1<br>tual Classroom | ansboundary river bas   | in                   |        | K)<br>K) | Course cc<br>Users<br>Filters<br>Reports<br>Gradeboc<br>Badges ♥ More | up<br>ore<br>ort<br>:t<br>e  |
| Chap                   | ter # 2                                                 |                         |                      |        |          | 📩 Backup                                                              |                              |
| 💌 wi                   | V1 model principle                                      | es TEMPLATE             |                      |        | V        | ☆ Import<br>つ Reset<br>→ Question bank                                |                              |
| Chap                   | ter # 3                                                 |                         |                      |        |          |                                                                       |                              |
| 📧 тм                   | 12 cropresponse T                                       | EMPLATE                 |                      |        | V        | Ravigation                                                            |                              |

8

This project has been funded with support from the European Commission. This publication reflects the views only of the authors, and the Commission cannot be held responsible for any use which may be made of the information contained therein.

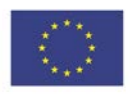

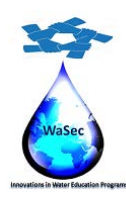

598480-EPP-1-2018-1-PS-EPPKA2-CBHE-JP

Website: wasec.just.edu.jo Mail: wasec.project@gmail.com WaSec Co-Funded by Erasmus+ @Co Wasec

#### How to set up a course structure

There are four types of course formats that define the outline of a course:

- 1- **Single activity format**: suitable when you have just one activity or resource to study. For example, a survey, a book, or a video lecture. Also, choose this format if you have a SCORM package. You can use a single activity format to assign learners some readings.
- 2- **Topics format**: organizes content into different sections (lessons, units, or whatever you prefer to call it). Topics are the most popular format for organizing an eLearning course.
- 3- Weekly format: this is similar to the topics format, but instead of units, you'll have weeks. This is a good option for you if you'd like to set a regular learning pace for your students. You can rename dates into Week 1, Week 2, and so forth, to make a course more reusable.
- 4- Social format: if you choose this format, then you'll have a forum instead of traditional units. This is a good choice when you need informal learning and would like to encourage discussions between learners. Forums are useful for helping learners to get to know each other and allow productive informal communication.

So, open the course shell you're going to fill with the learning content and activities. Click the gear icon in the upper right and turn on the editing mode. After doing so, again, click the gear and choose **Edit settings** from the drop-down menu.

9

This project has been funded with support from the European Commission. This publication reflects the views only of the authors, and the Commission cannot be held responsible for any use which may be made of the information contained therein.

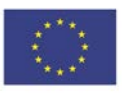

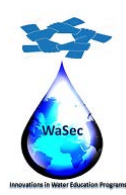

598480-EPP-1-2018-1-PS-EPPKA2-CBHE-JP

Website: wasec.just.edu.jo Mail: wasec.project@gmail.com UaSec Co-Funded by Erasmus+ @Co Wasec

| <b>Administration</b>                                            |
|------------------------------------------------------------------|
| <ul> <li>Course administration</li> <li>Edit settings</li> </ul> |
| Turn editing on                                                  |
| 🏶 Course completion                                              |
| Users                                                            |
| Tilters                                                          |
| Reports                                                          |
| 🏶 Gradebook setup                                                |
| Badges                                                           |
| 🏦 Backup                                                         |
| 📥 Restore                                                        |
| 📥 Import                                                         |
| Reset                                                            |
| Question bank                                                    |
|                                                                  |
|                                                                  |

Scroll down the course settings to the Course format section and choose the format you'd like to

10

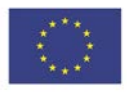

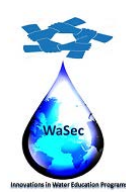

598480-EPP-1-2018-1-PS-EPPKA2-CBHE-JP

Website: wasec.just.edu.jo Mail: wasec.project@gmail.com UaSec Co-Funded by Erasmus+ @Co Wasec

# Edit course settings

#### General

| * 🕐 Course full name  |                                                      |
|-----------------------|------------------------------------------------------|
|                       | Water policy and Governance in Trans-boundary Basins |
| * ⑦ Course short name |                                                      |
|                       | Water policy and Governance in Trans-boundary Basins |
| ⑦ Course category     | WaSec Courses 🖌                                      |
| ⑦ Course visibility   | Show 🗸                                               |
| ⑦ Course start date   | 2 ❤ March ❤ 2020 ❤ 00 ❤ 00 ❤                         |
| ⑦ Course end date     | 2 	✔ March 		 2021 	✔ 00 	✔ 🛗 	✔ Enable              |

11

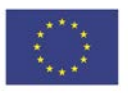

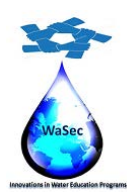

598480-EPP-1-2018-1-PS-EPPKA2-CBHE-JP

Website: wasec.just.edu.jo Mail: wasec.project@gmail.com UaSec Co-Funded by Erasmus+ @Co Wasec

| Course format     |                                          |
|-------------------|------------------------------------------|
| ⑦ Format          | Topics format                            |
|                   |                                          |
| ⑦ Hidden sections | Hidden sections are completely invisible |
| ⑦ Course layout   | Show all sections on one page 🐱          |
| Appearance        |                                          |
| Files and uploads |                                          |
| Completion tracki | ng                                       |
| Groups            |                                          |
| Role renaming 💿   |                                          |
| Tags              |                                          |

12

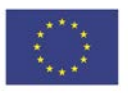

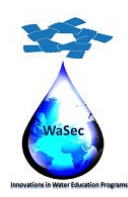

598480-EPP-1-2018-1-PS-EPPKA2-CBHE-JP

Website: wasec.just.edu.jo Mail: wasec.project@gmail.com UaSec Co-Funded by Erasmus+ @Co Wasec

| Course format       |                  |        |  |
|---------------------|------------------|--------|--|
| Appearance          |                  |        |  |
| Files and uploads   |                  |        |  |
| Completion tracking |                  |        |  |
| Groups              |                  |        |  |
| Role renaming ®     |                  |        |  |
| Tags                |                  |        |  |
|                     |                  |        |  |
|                     | Save and display | Cancel |  |

proceed with. Then click Save and display.

# Adding Activities & Resources

In Moodle language, activities are the ways students interact with a course. Quizzes, glossaries, forums, and assignments are all generally called 'activities.'

Resources are items that you can use to augment training. They can be documents or presentations, or even an external web page such as a certain video from YouTube.

13

This project has been funded with support from the European Commission. This publication reflects the views only of the authors, and the Commission cannot be held responsible for any use which may be made of the information contained therein.

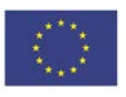

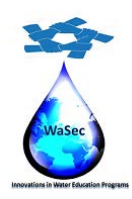

598480-EPP-1-2018-1-PS-EPPKA2-CBHE-JP

Website: wasec.just.edu.jo Mail: wasec.project@gmail.com WaSec Co-Funded by Erasmus+ @Co Wasec

To add an activity or a resource, turn on the editing mode by clicking the gear icon in the upper right.

When editing is enabled, there's a **+** Add an activity or resource icon after each section of a course. Click it, and you'll see a pop-up window with the list of all available options and their descriptions. There are 14 types of activities and 7 types of resources.

| Home $>$ My courses $>$ Water policy and Governance in Trans-boundary Basins                                                                                                    |                                                                       | ¢*                                                                                                    |
|----------------------------------------------------------------------------------------------------|-----------------------------------------------------------------------|----------------------------------------------------------------------------------------------------|
| 🕀 👼 Announcements 🖉                                                                                                    | Edit ↓<br>Edit ↓                                                      | <ul> <li>Administration</li> <li>Course administration</li> <li>Edit settings</li> <li>Turn editing off</li> </ul>                                                               |
| <ul> <li>Chapter # 1 </li> <li>Policy analysis in a transboundary river basin </li> <li>Policy analysis in a transboundary river basin </li> <li>Assignment # 1 </li> <li>Assignment # 1 </li> <li>Assignment # 1 </li> </ul> | Edit ↓<br>W Edit ↓<br>Edit ↓<br>Edit ↓<br>Add an activity or resource | <ul> <li>Course completion</li> <li>Users</li> <li>Filters</li> <li>Reports</li> <li>Gradebook setup</li> <li>Badges</li> <li>Backup</li> <li>Restore</li> <li>Import</li> </ul> |
| 🕈 Chapter # 2 🖉                                                                                                    | Edit 🗸                                                                | Question bank                                                                                                    |
| 🚸 / 🔠 WM1 model principles TEMPLATE 🧷                                                                                                    | 🖌 Edit 🚽                                                              |                                                                                                    |

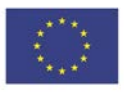

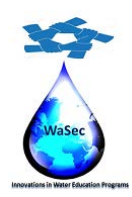

598480-EPP-1-2018-1-PS-EPPKA2-CBHE-JP

Website: wasec.just.edu.jo Mail: wasec.project@gmail.com UaSec Co-Funded by Erasmus+ @Co Wasec

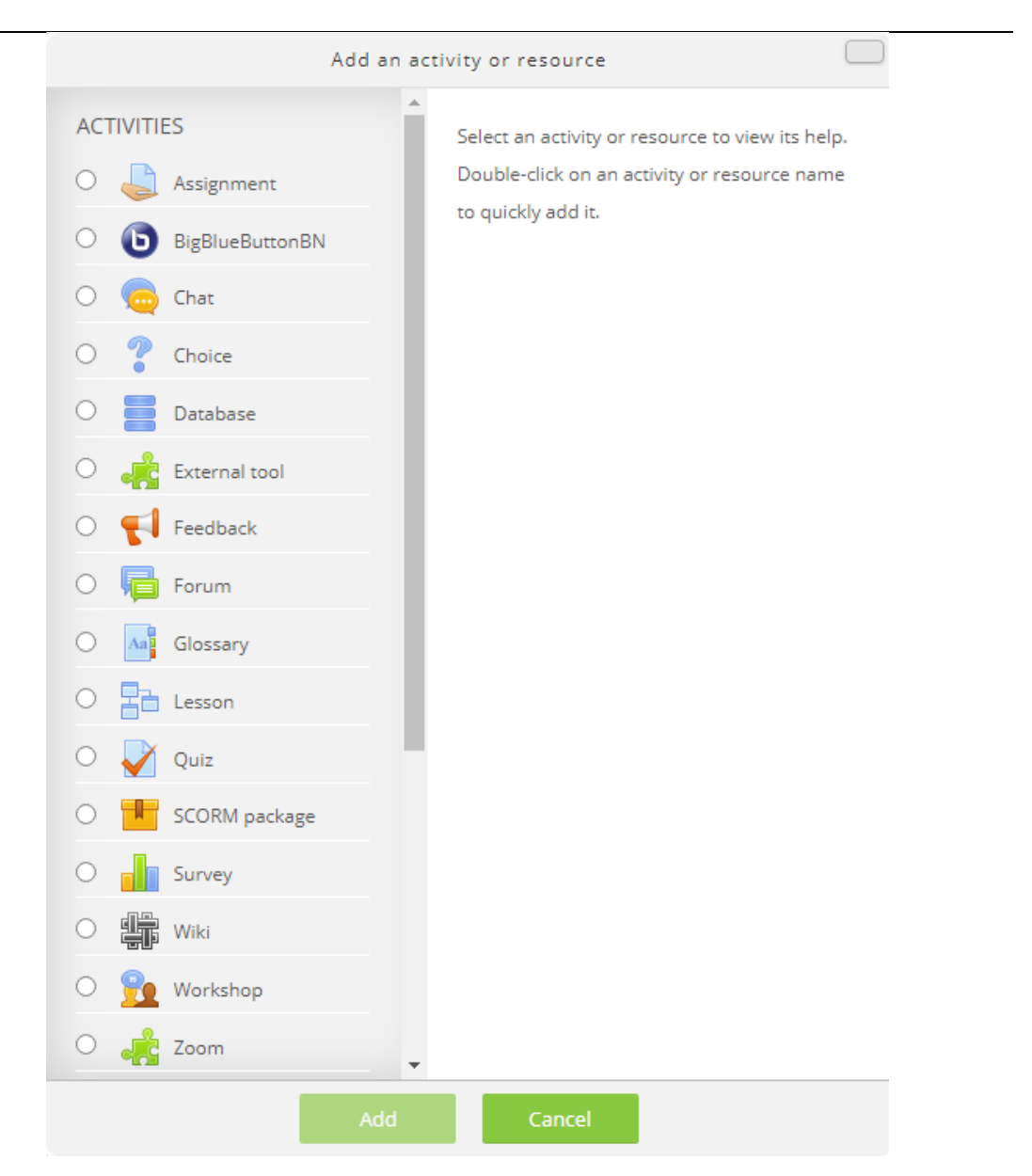

When you have chosen which type of activity or resource you'd like to use, click Add.

15

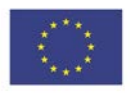

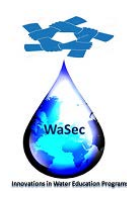

598480-EPP-1-2018-1-PS-EPPKA2-CBHE-JP

Website: wasec.just.edu.jo Mail: wasec.project@gmail.com UaSec Co-Funded by Erasmus+ @Co Wasec

## How to add a quiz

Choose a section where you'd like to add a quiz, click **+** Add an activity or resource, and choose Quiz in the pop-up window. After doing this, you get a quiz settings menu.

In our example, we've simply put "Unit 1 Quiz", but you can be more specific.

Fill in the name of the quiz. Then you can click **Save and return to course** since Name is the only field required for creating a shell for a quiz. However, feel free to explore other settings in this menu. For example, you can set time frames for assessment or limit the number of attempts allowed.

| Home          | My Courses       | WASEC Project 🕶         | English +                                                 |                                                                                                    | ۹          |
|---------------|------------------|-------------------------|-----------------------------------------------------------|----------------------------------------------------------------------------------------------------|------------|
| Home > I      | My courses 🕨 Wat | er policy and Governand | ce in Trans-boundary Basins > General > Adding a new Quiz |                                                                                                    |            |
| V 🗸           | dding a          | new Quiz                | 0                                                         | 😂 Administration                                                                                                    | -<br>⊕ ⊕ - |
| Gen<br>* Name | eral             |                         | Expand all                                                | <ul> <li>Course administration</li> <li>Edit settings</li> <li>Turn editing off</li> <li>Course completion</li> <li>Users</li> <li>Filters</li> <li>Reports</li> </ul> |            |
| Descripti     | on               | A.                      |                                                           | <ul> <li>Gradebook setup</li> <li>▶ Badges</li> <li>▲ Backup</li> <li>▲ Restore</li> <li>▲ Import</li> <li>⊋ Reset</li> <li>▶ Question bank</li> </ul>                 |            |
|               |                  |                         |                                                           | Navigation                                                                                                    | ⊕ ⊕ *      |

The next step is to fill this empty quiz shell with some questions. Click Edit quiz and, in a new window, click Add  $\rightarrow$  + a new question.

16

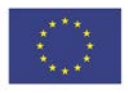

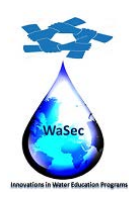

598480-EPP-1-2018-1-PS-EPPKA2-CBHE-JP

Website: wasec.just.edu.jo Mail: wasec.project@gmail.com UaSec Co-Funded by Erasmus+ @Co Wasec

Home > My courses > Water policy and Governance in Trans-boundary Basins > General > Quiz 1 > Edit quiz

| Editing quiz: Quiz 1 🛛                                               |           |                                                                                       | 😂 Administration                                                                                                    |
|----------------------------------------------------------------------|-----------|---------------------------------------------------------------------------------------|----------------------------------------------------------------------------------------------------|
| Questions: 0   This quiz is open<br>Repaginate Select multiple items |           | Maximum grade 10.00 Save<br>Total of marks: 0.00                                      | <ul> <li>♥ Quiz administration</li> <li>■ Edit settings</li> <li>■ Group overrides</li> </ul>                                                                                                    |
| Ĺ                                                                    |           | 🗌 Shuffle 🕲                                                                           | <ul> <li>User overrides</li> <li>Edit quiz</li> <li>Preview</li> </ul>                                                                                                    |
| < Announcements                                                      | Jump to v | Policy analysis in a transboundary     Policy analysis in a transboundary     basin ► | estion bank ally assigned roles<br>1 question missions ended with the second second seco |

This project has been funded with support from the European Commission. This publication reflects the views only of the authors, and the Commission cannot be held responsible for any use which may be made of the information contained therein.

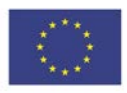

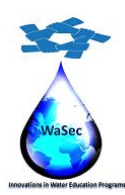

598480-EPP-1-2018-1-PS-EPPKA2-CBHE-JP

Website: wasec.just.edu.jo Mail: wasec.project@gmail.com WaSec Co-Funded by Erasmus+ @Co Wasec

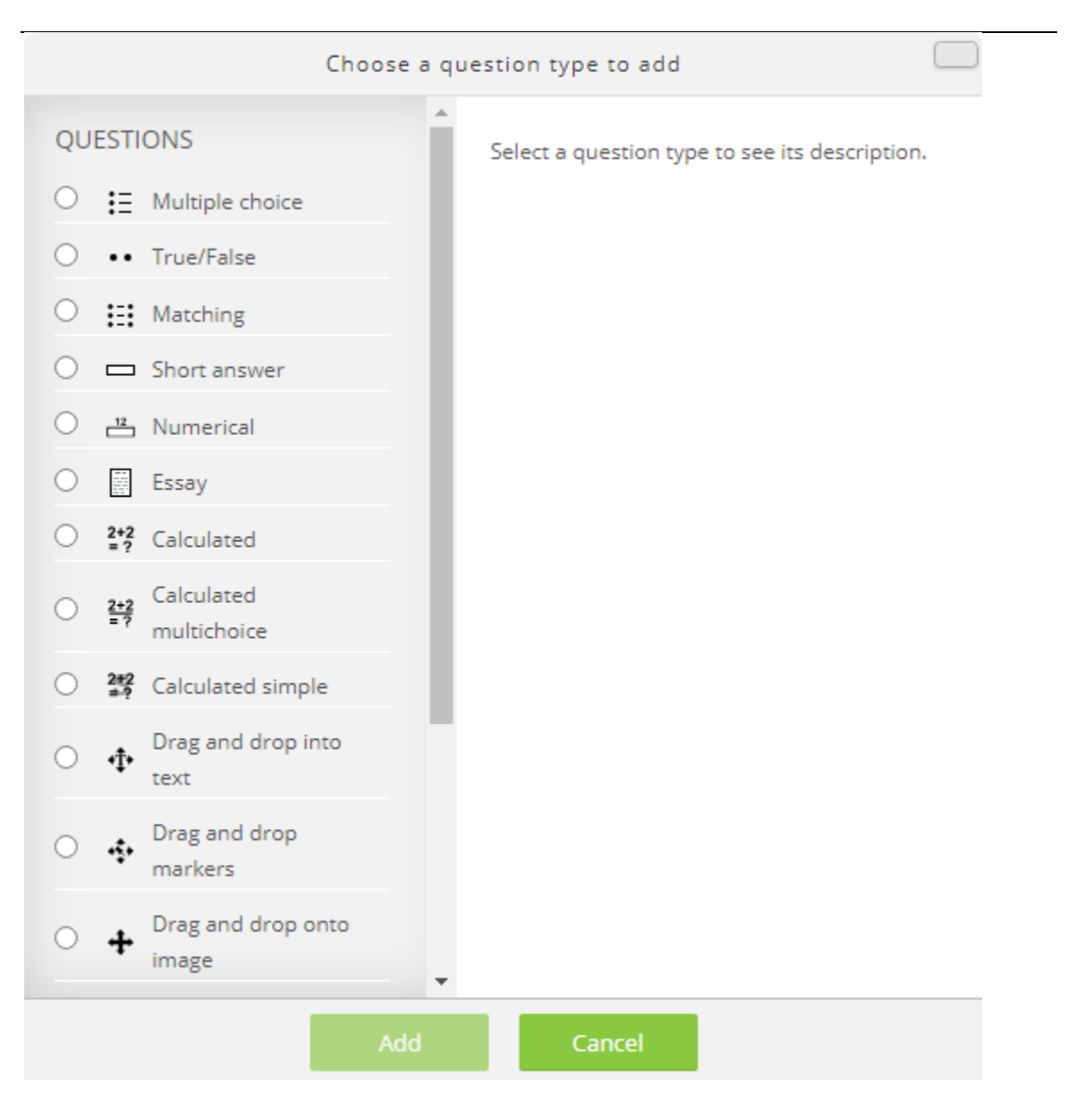

In Moodle, there are 15 types of questions you can use, such as multiple choice, matching, and drag and drop. Choose the type you'd like to use and click Add.

In a new window, you'll need to fill out the details of the question: its name, question text, answers, and feedback. The interface is quite self-explanatory, but in case you have trouble, there are many detailed Moodle documents on how to create quizzes in Moodle.

18

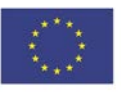

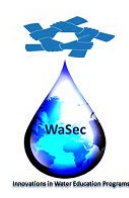

598480-EPP-1-2018-1-PS-EPPKA2-CBHE-JP

Website: wasec.just.edu.jo Mail: wasec.project@gmail.com UaSec Co-Funded by Erasmus+ @Co Wasec

When you're ready, click **Save changes**. Again, you'll find yourself in a quiz editing menu where you can repeat the same sequence of action and add as many questions as you need.

# How to add an assignment

Home > My courses > Water policy and Governance in Trans-boundary Basins > General > Adding a new Assignment

Creating assignments is a feature that you'll likely use very often as a teacher. With its help, you can ask your students to submit their homework and check how well the unit is being digested and provide feedback.

Just like with quizzes, choose the section where you'd like to add the activity, click + Add an activity or resource, and choose Assignment in the pop-up window.

| a ı                      | new Assignment 🛛 | <b>4</b> Administration                                                                                                    |       |
|--------------------------|------------------|----------------------------------------------------------------------------------------------------|-------|
| General  Assignment name | Expand all       | <ul> <li>Course administration</li> <li>Edit settings</li> <li>Turn editing off</li> <li>Course completion</li> <li>Users</li> <li>Filters</li> <li>Reports</li> <li>Course dopolo setup.</li> </ul> | ⊕ \$- |
| Description              |                  | Gradebook setup     Backup     Backup     Bestore     import     Reset     P Question bank                                                                                                    |       |
|                          |                  | Home                                                                                                    | ⊕ ⊕ - |

In a new window, give the assignment a name and specify what you expect your students to do in a description field. For instance, you can ask them to watch a video and share their opinion on the topic, or ask them to edit a text and submit an improved version, as we did in our example.

There are also a number of useful settings that are worth playing with. We'll mention just a few basic ones.

**Availability**: In this section, you can set time frames for submitting assignments or set a reminder to check students' work before a certain date for yourself.

19

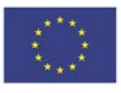

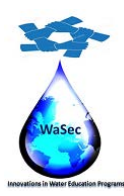

598480-EPP-1-2018-1-PS-EPPKA2-CBHE-JP

Website: wasec.just.edu.jo Mail: wasec.project@gmail.com UaSec Co-Funded by Erasmus+ @Co Wasec

| Availability                                |                                                                           |   |
|---------------------------------------------|---------------------------------------------------------------------------|---|
| ② Allow submissions from                    | 7 ✔ June ✔ 2020 ✔ 00 ✔ 00 ✔ 🖽 ✔ Enable                                    | 2 |
| ⑦ Due date                                  | 14 ♥ June ♥ 2020 ♥ 00 ♥ 00 ♥ III ♥ Enable                                 | 2 |
| ⑦ Cut-off date                              | 7 <b>v</b> June <b>v</b> 2020 <b>v</b> 11 <b>v</b> 21 <b>v</b> 🛗 🗆 Enable | 2 |
| ⑦ Remind me to grade by                     | 21 ✔ June ✔ 2020 ✔ 00 ✔ 00 ✔ III ✔ Enable                                 | 2 |
| <ul> <li>Always show description</li> </ul> | n (?)                                                                     |   |

**Submission types**: In this section, you'll need to specify in what format you expect the students to submit their work. Choose Online text if you want them to type their responses right in Moodle, File submissions if you want them to attach a file, or both options at the same time.

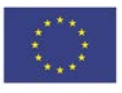

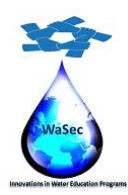

598480-EPP-1-2018-1-PS-EPPKA2-CBHE-JP

Website: wasec.just.edu.jo Mail: wasec.project@gmail.com UaSec Co-Funded by Erasmus+ @Co Wasec

| Submission type        | S                                                                                                    |
|------------------------|----------------------------------------------------------------------------------------------------|
| Submission types       | <ul> <li>Online text</li> <li>File submissions</li> <li>Image: Second second seco</li></ul> |
| ⑦ Maximum number of u  | ploaded files                                                                                                    |
| ⑦ Maximum submission s | Site upload limit (4GB) 🗸                                                                                                    |
| ② Accepted file types  | <b>Choose</b> No selection                                                                                                    |
| Feedback types         |                                                                                                    |
| Submission setti       | ngs                                                                                                    |
| Group submissio        | on settings                                                                                                    |

You can also specify certain formats of files and the number of words in essays for the Online text option.

21

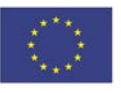

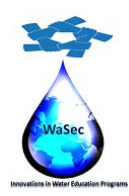

598480-EPP-1-2018-1-PS-EPPKA2-CBHE-JP

Website: wasec.just.edu.jo Mail: wasec.project@gmail.com UaSec Co-Funded by Erasmus+ @Co Wasec

| Feedback types                             |        |
|--------------------------------------------|--------|
| Submission settings                        |        |
| Group submission settings                  |        |
| Notifications                              |        |
| Grade                                      |        |
| Common module settings                     |        |
| Restrict access                            |        |
| Activity completion                        |        |
| Tags                                       |        |
| Competencies                               |        |
|                                            |        |
| Save and return to course Save and display | Cancel |
|                                            |        |

22

Click Save and return to course when you're done.

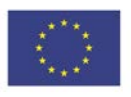

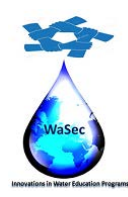

598480-EPP-1-2018-1-PS-EPPKA2-CBHE-JP

Website: wasec.just.edu.jo Mail: wasec.project@gmail.com UaSec Co-Funded by Erasmus+ @Co Wasec

## **Managing Students**

Now, when your course is ready, it's time to invite some students to explore the content. First, let's set up the enrolment methods. Within a course, choose the **Users** tab in the left menu, then click a gear icon in the upper right and select **Enrolment methods** from a drop-down menu.

|                                                  | _            | <b>Administration</b>                                                                     |
|--------------------------------------------------|--------------|-------------------------------------------------------------------------------------------|
| V Quiz 1                                         | ×.           | <ul> <li>Course administration</li> <li>Edit settings</li> <li>Turn editing on</li> </ul> |
| Chapter # 1                                      |              | Course completion                                                                         |
| 🔞 Policy analysis in a transboundary river basin | V            | <ul> <li>Users</li> <li>Enrolled users</li> </ul>                                         |
| Assignment # 1                                   | $\checkmark$ | Enrolment methods                                                                         |
| Virtual Classroom                                | 8            | Permissions     Other users                                                               |
| Chapter # 2                                      |              | Reports                                                                                   |
| WM1 model principles TEMPLATE                    | V            | Gradebook setup Badges Backup Kestore                                                     |
| Chapter # 3                                      |              | 📥 Import                                                                                  |
| TM2 cropresponse TEMPLATE                        |              | <ul> <li>Reset</li> <li>Question bank</li> </ul>                                          |

23

# **Enrolment methods**

| Name                     | Users | Up/Down               | Edit |  |
|--------------------------|-------|-----------------------|------|--|
| Manual enrolments        | б     | $\Psi$                | 2. 0 |  |
| Guest access             | 0     | $\uparrow \downarrow$ | XØ\$ |  |
| Self enrolment (Student) | 0     | <b>Λ</b>              | XØ¢  |  |
| Add method Choose        | ~     |                       |      |  |

There are three enrolment methods available:

- Manual enrolment
- Guest access

This project has been funded with support from the European Commission. This publication reflects the views only of the authors, and the Commission cannot be held responsible for any use which may be made of the information contained therein.

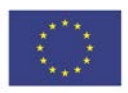

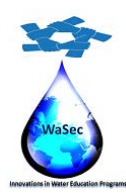

598480-EPP-1-2018-1-PS-EPPKA2-CBHE-JP

Website: wasec.just.edu.jo Mail: wasec.project@gmail.com UaSec Co-Funded by Erasmus+ @Co Wasec

• Self enrolment

By default, the only option enabled is manual enrolment. If you'd like to activate self enrolment or guest access, click the eye icon. If you also click the gear icon next to the eye, you'll be able to set up some additional settings such as enrolment duration, enrolment password, or a maximum number of users.

## How to enroll students on a course

Usually, teachers don't have to add users to the system, because the list of users is pre-loaded by an admin or a manager. So, to enroll students on your course, choose the Users tab in the left menu. From there, click Enroll users in the upper right area and then, in a pop-up window, select users or groups of users from the drop-down lists.

#### **Participants**

| Enrol users                     |                         |                     |                       |                |
|---------------------------------|-------------------------|---------------------|-----------------------|----------------|
| No filters applied              |                         |                     |                       |                |
| Search keyword or select filter |                         |                     |                       |                |
| Number of participants: 6       |                         |                     |                       |                |
| First name All A B              | C D E F G H I           | J K L M N O         | P Q R S T U           | V W X Y Z      |
| Surname All A B                 | C D E F G H I           | J K L M N O         | P Q R S T U           | V W X Y Z      |
|                                 |                         |                     |                       |                |
| First name 🔷 / Surname          | Email address           | Roles Groups        | Last access to course | Status<br>=    |
| Saed Khayat                     | saed.khayat@gmail.com   | Teacher 🧪 No groups | 1 sec                 | Active 🛈 🏶 🗙   |
| Sameer Hijazi                   | hijazi@staff.alquds.edu | Student 🧷 No groups | 27 days 9 hours       | Active 🛈 🏶 🗙   |
| Student Three                   | s3@example.com          | Student 🧷 No groups | Never                 | Active 🛈 🏶 🗙   |
| Student Two                     | s2@example.com          | Student 🧷 No groups | Never                 | Active 🛈 🏟 🗙   |
| Student One                     | s1@example.com          | Student 🧪 No groups | Never                 | Active (i) 🏶 🗙 |
| Yousef Issa                     | yousef@wasec.net        | Student 🧷 No groups | 26 days 10 hours      | Active (i) 🏶 🗙 |
| With selected users Choose.     |                         |                     |                       |                |

24

Inrol users

When you have finished, click Enroll selected users and cohorts.

This project has been funded with support from the European Commission. This publication reflects the views only of the authors, and the Commission cannot be held responsible for any use which may be made of the information contained therein.

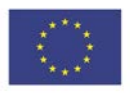

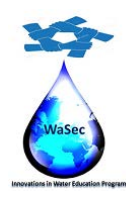

598480-EPP-1-2018-1-PS-EPPKA2-CBHE-JP

Website: wasec.just.edu.jo Mail: wasec.project@gmail.com UaSec Co-Funded by Erasmus+ @Co Wasec

#### How to create groups

For more convenience, you can also divide the enrolled users into groups. It's especially useful when you have different classes that study the same course, or there's another teacher assigned to this course, so you would like to split the students.

To create a group, click on the **gear icon** in the upper right and select **Groups** from the drop-down menu. By the way, you may have noticed that in Moodle, you have to click this gear icon like, well, all the time! Think of it as a benefit; you'll definitely remember where it is.

In a new window, scroll down the page and click **Create group**. After that, name the group, set a picture, and enable group messaging if you like, and click **Save changes**.

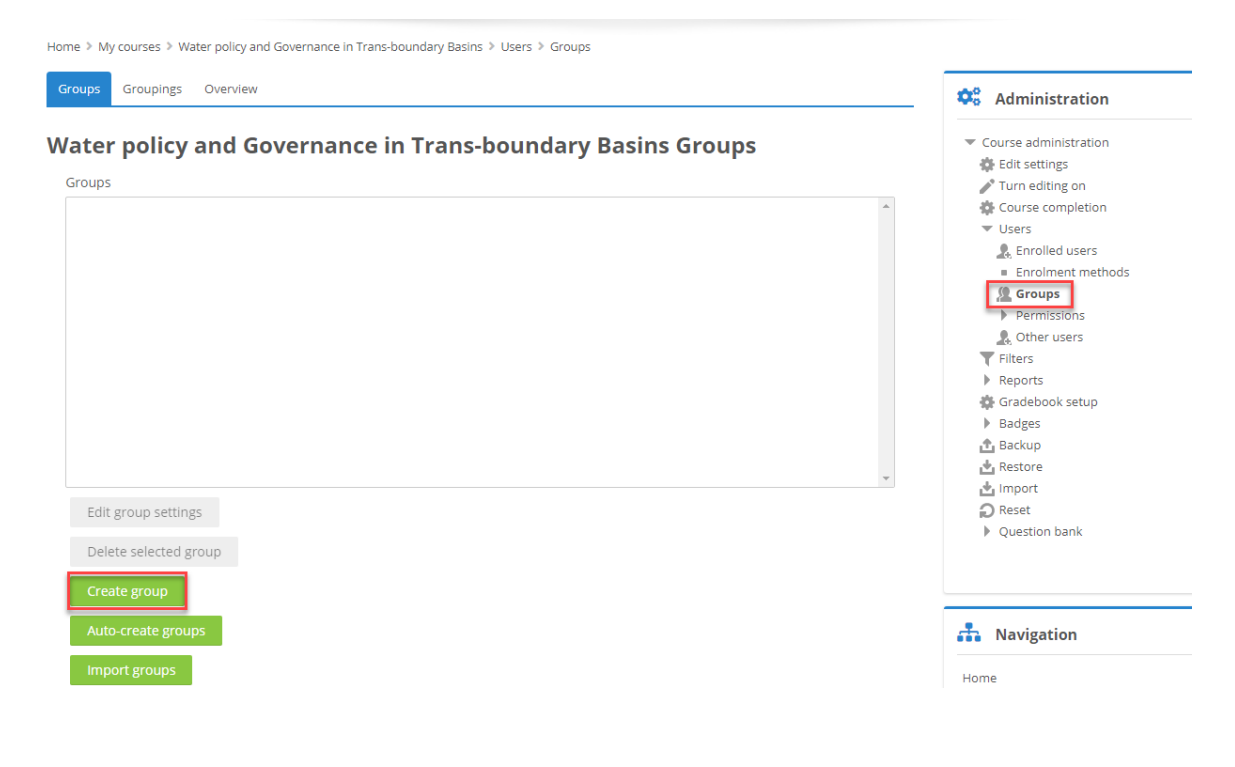

25

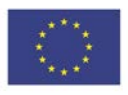

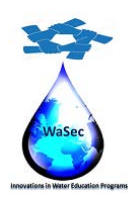

598480-EPP-1-2018-1-PS-EPPKA2-CBHE-JP

Website: wasec.just.edu.jo Mail: wasec.project@gmail.com UaSec Co-Funded by Erasmus+ @Co Wasec

Home > My courses > Water policy and Governance in Trans-boundary Basins > Users > Groups > Participants > Groups > Create group

| General           |             |
|-------------------|-------------|
| * Group name      |             |
| ③ Group ID number |             |
| Group description | <u>н</u> .р |

Again, in a new window, select the group from the list and click Add/remove users from the right. You'll see the list of users enrolled in the course; select those who you'd like to add to the group and click Add in the middle.

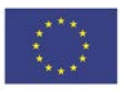

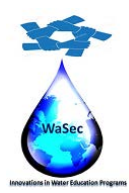

598480-EPP-1-2018-1-PS-EPPKA2-CBHE-JP

Website: wasec.just.edu.jo Mail: wasec.project@gmail.com UaSec Co-Funded by Erasmus+ @Co Wasec

#### Water policy and Governance in Trans-boundary Basins Groups

| Groups                |   |
|-----------------------|---|
| Test (0)              | A |
|                       |   |
|                       |   |
|                       |   |
|                       |   |
|                       |   |
|                       |   |
|                       |   |
|                       |   |
|                       | * |
| Edit group settings   |   |
| Delete selected group |   |
| Create group          |   |
| Auto-create groups    |   |
| Import groups         |   |
| Members of: Test (0)  |   |
|                       | * |

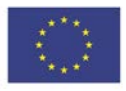

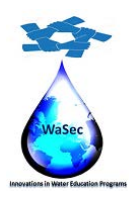

598480-EPP-1-2018-1-PS-EPPKA2-CBHE-JP

Website: wasec.just.edu.jo Mail: wasec.project@gmail.com UaSec Co-Funded by Erasmus+ @Co Wasec

Home > My courses > Water policy and Governance in Trans-boundary Basins > Participants > Groups > Add/remove users

#### Add/remove users: Test

| Group members                         |                 | Potential members                                                                                                    |                             |
|---------------------------------------|-----------------|----------------------------------------------------------------------------------------------------|-----------------------------|
| None None Search Clear Search options | Add<br>Remove ► | Student (5)         Sameer Hijazi (hijazi@staff.alquds.edu) (         Yousef Issa (yousef@wasec.net) (0)         Student One (s1@example.com) (0)         Student Three (s3@example.com) (0)         Student Two (s2@example.com) (0)         Teacher (1)         Saed Khayat (saed.khayat@gmail.com) (0)         Search         Clear | Selected user's membership: |
| Back to groups                        |                 |                                                                                                    |                             |

## How to communicate with students

In Moodle, you can communicate with your learners and colleagues, just like in WhatsApp. In the upper ribbon, there's a bubble icon that opens the list of your contacts.

28

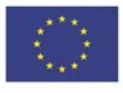

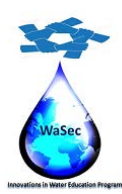

598480-EPP-1-2018-1-PS-EPPKA2-CBHE-JP

Website: wasec.just.edu.jo Mail: wasec.project@gmail.com UaSec Co-Funded by Erasmus+ @Co Wasec

| shboard x +                                                      | -                                   |
|------------------------------------------------------------------|-------------------------------------|
| C 🔒 vlp.wssec.net/my/                                            | θ                                   |
|                                                                  | Admin User -                        |
| Home My Courses WASEC Project + English +                        | ٩.                                  |
| Home > Dushboard                                                 | Customise this page                 |
| Dpcoming events                                                  | * Navigation                        |
| There are no upcoming events                                     | Home<br>℃ Dashboard<br>▶ Site pages |
| Go to calendar                                                   | Courses                             |
|                                                                  | * Timeline                          |
| * Course overview                                                | <b>⊙</b> - <b>▼</b> -               |
| Y All (except removed from view)     Li≧ Course name     Big Cat | rd .                                |
|                                                                  | No upcoming activities due          |

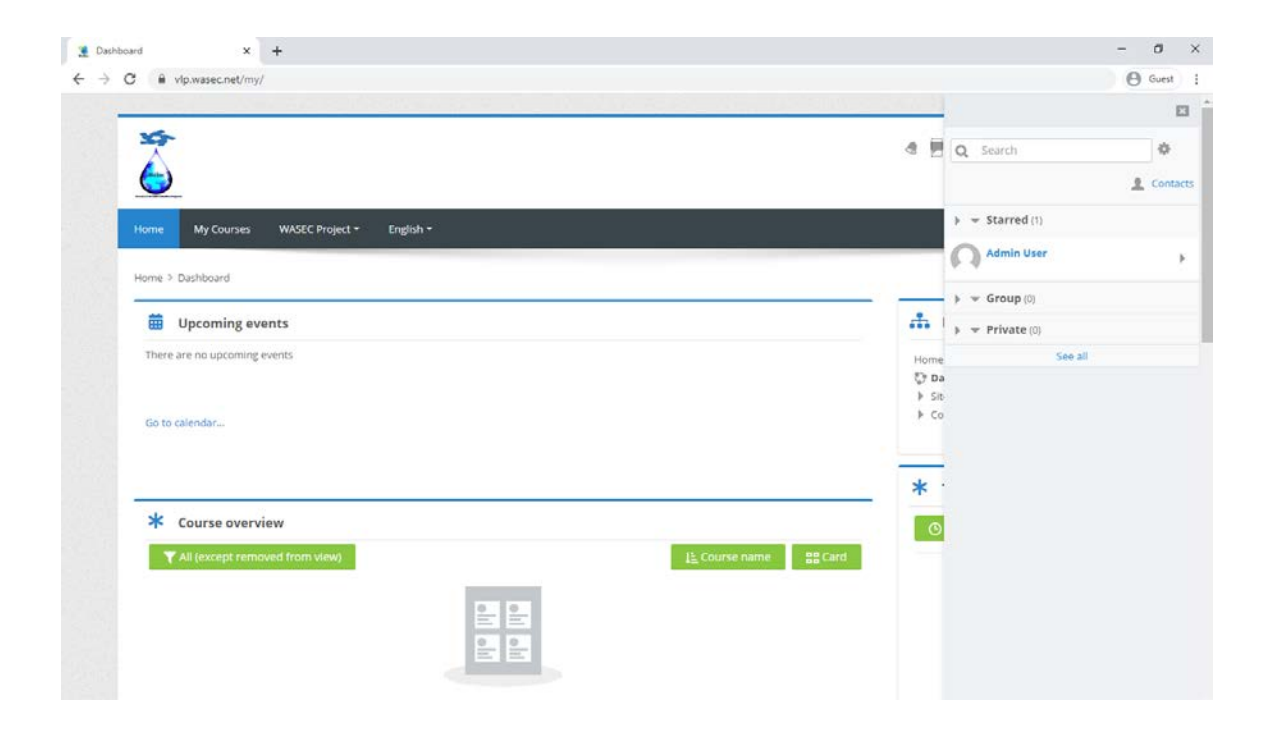

29

This project has been funded with support from the European Commission. This publication reflects the views only of the authors, and the Commission cannot be held responsible for any use which may be made of the information contained therein.

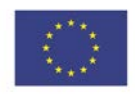

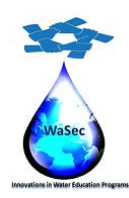

598480-EPP-1-2018-1-PS-EPPKA2-CBHE-JP

Website: wasec.just.edu.jo Mail: wasec.project@gmail.com WaSec Co-Funded by Erasmus+ @Co Wasec

You can send private messages to users as well as group messages, which is a very convenient feature when you need to quickly discuss something, inform, or share an insight.

## How to set up a gradebook

A gradebook is a Moodle feature that helps you collect scores for graded activities from your course. With its help, you can collect and view marks and manually enter grades for offline activities.

To set up a gradebook for a course, click on the gear icon in the upper right and select Gradebook setup. On a new page, you'll see the full list of graded items for the course.

For each item, there's a Weights column. The bigger the number, the more important the grade for performing this task (more on that in a minute).

For now, let's make gradebook items look more organized and divide activities into categories. Scroll down the page and click Add category. In the demo course we use, there are three types of graded items, so we can create three categories for them:

- Assignment
- Quiz
- Simulation

In your course, you can create any number of graded item types and as many categories as you need. After clicking Add category, give each created category a name and click Save changes.

Now, move the items to their category by clicking the arrow icon on the left of the item's name.

Now, when your items are organized, it's easier to assign the weights to each category. Let's say, we believe Assignment to be the most important category, so we'd like to give it the largest weights. For example, it's 50. We tick a checkbox for Assignment and enter 50.

All the other weights are automatically adjusted, so the sum is 100, but you can define weights for the rest of the categories too — in our example, we put 30 and 20 for Quiz and Simulation correspondingly.

If you like, you can also manually define weights for each item within a category.

When everything is ready, click Save changes in the left bottom.

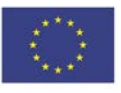

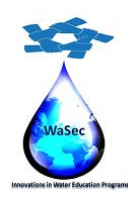

598480-EPP-1-2018-1-PS-EPPKA2-CBHE-JP

Website: wasec.just.edu.jo Mail: wasec.project@gmail.com WaSec Co-Funded by Erasmus+ @Co Wasec

# How to grade students' assignments

To grade assignments, you need to choose the one you'd like to begin with. You can do this in several ways, but let's go the most direct way and choose **Grades** in the left menu and then find an activity you'd like to grade in the row and click on it.

You'll get in the Grading summary page with two options: View all submissions or Grade.

| Home My Cou         | rses WASEC Project 🕶                          | English 🕶                  |        | ۹.                                                                                                    |
|---------------------|-----------------------------------------------|----------------------------|--------|----------------------------------------------------------------------------------------------------|
| Home > My courses   | > Water policy and Governanc                  | e in Trans-boundary Basins |        | \$*                                                                                                    |
| P Announceme Quiz 1 | nts                                           |                            | S      | Administration     Course administration                                                                    |
| Chapter # 1         |                                               |                            |        |                                                                                                    |
| Policy analys       | s in a transboundary river basi<br>t 1<br>oom | 1                          | N<br>N | Home Dashboard Stepages Monorese                                                                            |
| Chapter # 2         |                                               |                            |        | Water policy and Governance in                                                                              |
| 🖲 WM1 model         | orinciples TEMPLATE                           |                            | V      | Trans-boundary Basins <ul> <li>Participants</li> <li>         Badges         ▲ Competencies     </li> </ul> |
| Chapter # 3         |                                               |                            |        | Grades                                                                                                    |
| 📧 TM2 cropres       | oonse TEMPLATE                                |                            | V      | <ul> <li>Chapter # 1</li> <li>Chapter # 2</li> </ul>                                                        |

Home > My courses > Water policy and Governance in Trans-boundary Basins > Grades > Grade administration > Setup > Gradebook setup

| Gradebook setup                                                                                          |           |           |         | 😂 Administration                                                                                               |
|----------------------------------------------------------------------------------------------------|-----------|-----------|---------|----------------------------------------------------------------------------------------------------|
| View Setup Scales Letters Import Export Gradebook setup Course grade settings Preferences: Grader report |           |           |         | <ul> <li>Grade administration</li> <li>Grader report</li> <li>Grade history</li> <li>Outcomer propt</li> </ul> |
| Name                                                                                                    | Weights ⑦ | Max grade | Actions | Overview report     Single view     Single view     Single view     Setup                                      |
| Water policy and Governance in Trans-boundary Basins                                                     |           | -         | Edit 👻  | 🕸 Gradebook setup                                                                                              |
| 🗞 🌡 Assignment # 1                                                                                       | 47.619    | 100.00    | Edit 👻  | Course grade settings Preferences: Grader report                                                               |
| 🗞 🍓 Virtual Classroom                                                                                    | 47.619    | 100.00    | Edit 👻  | Import                                                                                                    |
| 🗞 🛃 Quiz 1                                                                                               | 4.762     | 10.00     | Edit 🗸  | Export<br>Exters                                                                                               |
| $\sum$ Course total                                                                                      |           | 210.00    | Edit 👻  | Scales                                                                                                    |
| Save changes                                                                                             |           |           |         | Course administration                                                                                          |

#### 31

This project has been funded with support from the European Commission. This publication reflects the views only of the authors, and the Commission cannot be held responsible for any use which may be made of the information contained therein.

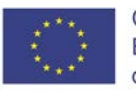

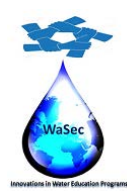

598480-EPP-1-2018-1-PS-EPPKA2-CBHE-JP

Website: wasec.just.edu.jo Mail: wasec.project@gmail.com WaSec Co-Funded by Erasmus+ @Co Wasec

| iome > My courses > Water policy and Governance in Trans-boundary Basins > Grades > Grade administration > Grader report |                    |                         |   |   |   |   |    |                         |   |   |   |   |   | Turn editing on |              |     |   |   |                    |   |   |   |   |   |  |
|----------------------------------------------------------------------------------------------------|--------------------|-------------------------|---|---|---|---|----|-------------------------|---|---|---|---|---|-----------------|--------------|-----|---|---|--------------------|---|---|---|---|---|--|
| Grader report<br>View Setup Scales Letters Import Export                                                                 |                    |                         |   |   |   |   |    |                         |   |   |   |   |   |                 |              |     |   |   |                    |   |   |   |   |   |  |
| Grader report Grade history Outcomes report Overview report Single view User report                                      |                    |                         |   |   |   |   |    |                         |   |   |   |   |   |                 |              |     |   |   |                    |   |   |   |   |   |  |
| All participants: 5/5                                                                                                    |                    |                         |   |   |   |   |    |                         |   |   |   |   |   |                 |              |     |   |   |                    |   |   |   |   |   |  |
| First                                                                                                    | First name All A B |                         |   | F | G | н | I. | J                       | к | L | м | Ν | 0 | Ρ               | Q            | R   | s | Т | U                  | ۷ | w | Х | Y | Z |  |
| Surname AII A B C I                                                                                                    |                    |                         |   | F | G | н | T  | J                       | к | L | м | Ν | 0 | Ρ               | Q            | R   | s | T | U                  | ۷ | w | Х | Y | Z |  |
|                                                                                                    |                    |                         |   |   |   |   |    |                         |   |   |   |   |   |                 |              |     |   |   |                    |   |   |   |   |   |  |
| Water policy and Governanc                                                                                               |                    |                         |   |   |   |   |    |                         |   |   |   |   |   |                 |              |     |   |   |                    |   |   |   |   |   |  |
| First name / Surname 🔺                                                                                                   | Email address      | 🎝 Assignment # 1 🗢 🖍    |   |   |   |   |    | 🦂 Virtual Classroom 🗢 🖉 |   |   |   |   |   | V               | 🛛 Quiz 1 🔷 🖉 |     |   |   | Σ Course total 🗢 🖍 |   |   |   |   |   |  |
| Sameer Hijazi                                                                                                    |                    | hijazi@staff.alquds.edu | - |   |   |   |    | -                       | - |   |   |   |   |                 |              | -Q  |   |   |                    | - |   |   |   |   |  |
| Yousef Issa                                                                                                    |                    | yousef@wasec.net        | - |   |   |   |    | -                       | - |   |   |   |   |                 |              | -Q, |   |   |                    | - |   |   |   |   |  |
| Student One                                                                                                    |                    | s1@example.com          | - |   |   |   |    | -                       | - |   |   |   |   |                 |              | -Q  |   |   |                    | - |   |   |   |   |  |
| Student Three                                                                                                    |                    | s3@example.com          | - |   |   |   |    | -                       | - |   |   |   |   |                 |              | -Q  |   |   |                    | - |   |   |   |   |  |
| Student Two                                                                                                    |                    | s2@example.com          |   | - |   |   |    |                         | - |   |   |   |   |                 |              | -Q  |   |   |                    | - |   |   |   |   |  |
|                                                                                                    |                    |                         |   |   |   | - |    |                         |   |   |   |   |   |                 |              |     | - |   |                    |   |   | - |   |   |  |

Click View all submissions, to begin with. After doing so, you'll see the list of all enrolled users and their submissions (or lack thereof). For more convenience, you can assign statuses, so it's always clear for you which work still needs marking or review.

Click Grade if you're ready to begin reviewing some students' assignments.

The gradebook's interface allows you to leave annotations, text comments, mark with colors, and put various stamps as feedback. Enter the grade for the student's submission in the right panel, change the status, and then click Save changes to quit or Save and show next to proceed.

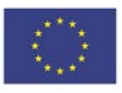

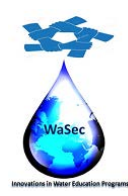

598480-EPP-1-2018-1-PS-EPPKA2-CBHE-JP

Website: wasec.just.edu.jo Mail: wasec.project@gmail.com UaSec Co-Funded by Erasmus+ @Co Wasec

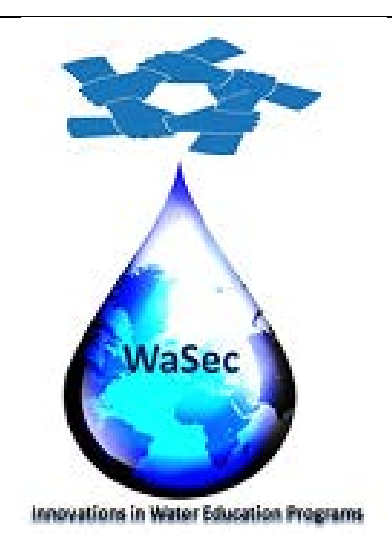

This project has been funded with support from the European Commission. This publication reflects the views only of the authors, and the Commission cannot be held responsible for any use which may be made of the information contained therein

This project has been funded with support from the European Commission. This publication reflects the views only of the authors, and the Commission cannot be held responsible for any use which may be made of the information contained therein.

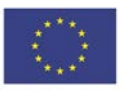